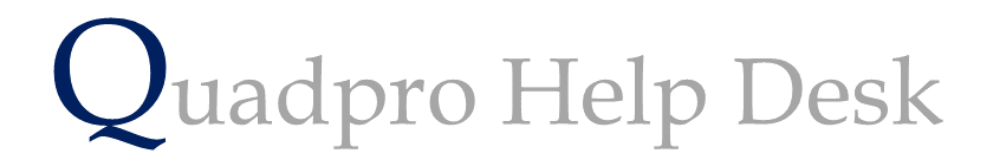

**Adding a New Supplier or Contractor:** 

## Adding a new Supplier or Contractor to the service provider menu:

From the Contacts and Users menu , these two boxes will allow you to add a new contractor or supplier.

| Job Request Originator  | JRC | 0 | $\wedge$ | Maintenance Team 389 | $\wedge$ |
|-------------------------|-----|---|----------|----------------------|----------|
| Oundle School           | ODS | 0 |          |                      |          |
| Scotts Academy          | SA  | 0 |          |                      |          |
| Suppliers & Contractors | SAC | 0 |          |                      |          |
|                         |     |   |          |                      |          |
|                         |     |   |          |                      |          |
|                         |     |   |          |                      |          |
|                         |     |   | $\vee$   |                      | $\sim$   |

In the service provider type column, you will have details listed by what they type of service they provide.

For example, your staff will be listed under Scotts Academy and within that heading, you will be able to create a sub category called 'Maintenance Team'.

To add a list of staff to a provider window to then view a list of details about that list.

| Name      | Maintena                                                | nce Team                           | Acc Ref |         | 1 389  | SA  |
|-----------|---------------------------------------------------------|------------------------------------|---------|---------|--------|-----|
| Туре      | Scotts Ac                                               | ademy                              | Notes   |         |        |     |
| Address   | Building<br>Street<br>Area<br>Town<br>County<br>Postcod | London Street<br>London<br>LON D05 |         |         |        | ~   |
| Telephone | 02085479                                                | 0658 Univers                       | al 🗌 1  |         |        | ~   |
| Fax       |                                                         |                                    |         |         |        |     |
| Email     | scotts(a)A                                              | cademy.com                         |         |         |        |     |
| Contact   |                                                         | Position                           | Phone E | Ext Fax | Mobile |     |
|           |                                                         |                                    |         |         |        | - ^ |
|           |                                                         |                                    |         |         |        |     |
|           |                                                         |                                    |         |         |        | _   |
|           |                                                         |                                    |         |         |        | _   |
|           |                                                         |                                    |         |         |        |     |
|           |                                                         |                                    |         |         |        | _   |
|           |                                                         |                                    |         |         |        | _   |
|           |                                                         |                                    |         |         |        |     |
|           |                                                         |                                    |         |         |        | _   |
|           |                                                         |                                    |         |         |        |     |
|           |                                                         |                                    |         |         |        | - U |
|           |                                                         |                                    |         |         |        |     |
| Add       | Delete                                                  |                                    |         |         |        |     |

To add a list of contacts to this list you may do so by selecting 'Add' from the bottom list.

From here, a new dialog box will open where you can enter the information about that certain contact.

| Service Provid          | der                                                                                |                                                 |                  |               |          |          |
|-------------------------|------------------------------------------------------------------------------------|-------------------------------------------------|------------------|---------------|----------|----------|
| Name<br>Type<br>Address | Maintenar<br>Scotts Aca<br>Building<br>Street<br>Area<br>Town<br>County<br>Postcod | ondon Street<br>ondon Street<br>ondon<br>ON D05 | Acc Ref<br>Notes |               | 1 389    | SA<br>^  |
| Telephone               | 02085479                                                                           | 658 Universa                                    | 1 🗖 1            |               |          |          |
| Fax                     |                                                                                    |                                                 |                  |               |          |          |
| Email                   | scotts@A                                                                           | cademy.com                                      |                  |               |          |          |
| Contact                 |                                                                                    | Position                                        | Phone            | Ext Fax       | Mobile   |          |
| Albert                  | Cerveza                                                                            | Maintenance Operative                           | 07475798         | 0 25585145841 | 07957657 | <u>^</u> |
|                         |                                                                                    |                                                 |                  |               |          |          |
| Add                     | Delete                                                                             |                                                 |                  |               |          |          |
| Details                 | Approvals                                                                          |                                                 |                  |               |          |          |
|                         |                                                                                    | Save                                            | Exit             | ŀ             |          |          |

Once you start to add more contacts to this list, it will start to look like this.

To view a contact, double click on their name.

If you would like to amend the approvals that this category have, select **'Approvals'** from the bottom tab.

| - |          |    |   |   |   |    |     |          |          |
|---|----------|----|---|---|---|----|-----|----------|----------|
| ~ | en       | 11 | ~ | 0 | μ | ro | U/I | c1       | er       |
| - | <u>_</u> |    | ~ | ~ |   | 10 | ¥ 1 | <u>u</u> | <u>_</u> |

| Type Scotts Academy                                                                                                    | Permitted Services |  |  |  |  |  |  |
|----------------------------------------------------------------------------------------------------|--------------------|--|--|--|--|--|--|
| Approved Contractor                                                                                                    | Add                |  |  |  |  |  |  |
| Approvals                                                                                                    | Add Delete         |  |  |  |  |  |  |
| Required Next Review Date   Insurance 00/00/00   Financial 00/00/00   Health & Safety 00/00/00   Child Protection 00/00/00   ISO 9001 00/00/00   ISO 14001 00/00/00 |                    |  |  |  |  |  |  |
| Annual Spend Limil £0 Current Spend £0<br>Maximum Contract Value £0                                                                                                 |                    |  |  |  |  |  |  |
| Details Approvals                                                                                                    |                    |  |  |  |  |  |  |
| Save Exit                                                                                                    | Þ                  |  |  |  |  |  |  |

From this tab you can select whether this provider is approved, when you would like to review that approval.

Depending on what that provider specialises in they will be required to have a certain document or qualification approved, which is what the following boxes are for.

You can also specifically allocate financial limits to each provider to ensure a more accurate measure of your budgets.